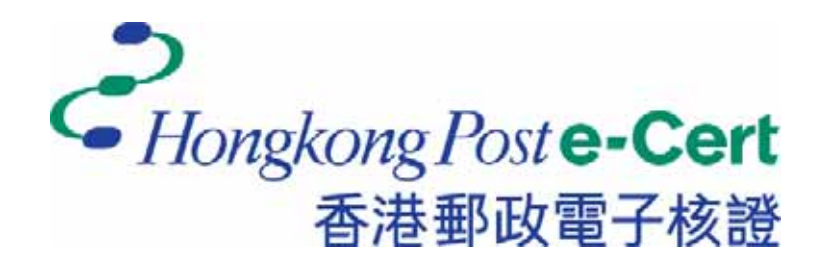

### e-Cert File Card Utility Program

## Version 1.0

### **Installation Guide and User Guide**

Last updated date: 28 June 2012

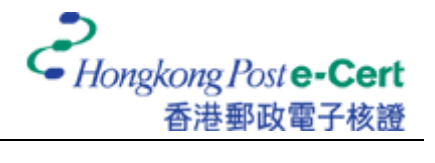

## **Table of Content**

| 1 | Introd  | uction                                       | . 3 |
|---|---------|----------------------------------------------|-----|
| 2 | Install | ation Guide                                  | . 4 |
| 3 | User C  | Guide                                        | . 8 |
|   | 3.1     | Exporting e-Cert from e-Cert File Card       | . 8 |
|   | 3.2     | Changing e-Cert password on e-Cert File Card | 11  |

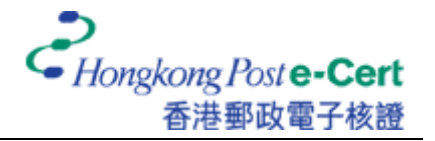

# 1 Introduction

e-Cert File Card Utility Program is an administrative tool for exporting your e-Cert from e-Cert File Card to storage media (such as USB storage device, hard disk, or other storage media) and changing the password of your e-Cert on e-Cert File Card. The Utility program can be operated on Windows XP or above.

#### **Getting Started**

Before you start to export your e-Cert from e-Cert File Card to your personal computer, please get ready the following items.

1. Smart Card Reader (supports PC/SC type) installed with corresponding driver

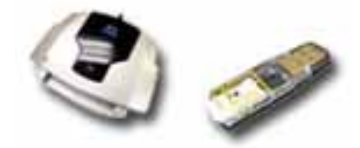

2. e-Cert File Card and corresponding e-Cert PIN envelope

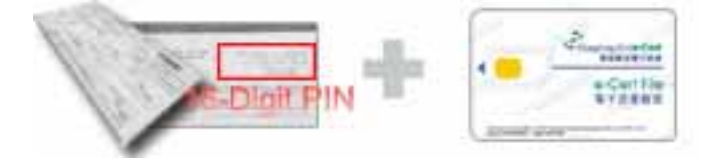

3. e-Cert File Card Utility Program installed

To download the e-Cert File Card Utility Program, you may visit our website at <u>http://www.hongkongpost.gov.hk/product/download/CardUtil/index.html</u>.

To start with, you are required to export your e-Cert from e-Cert File Card. Detailed procedures are provided in section 3.1 of this user guide. If you wish to change the password of e-Cert on e-Cert File Card, please refer to 3.2 of this user guide for the corresponding procedures. Should you have any enquiries, please contact our service hotline at 2921 6633.

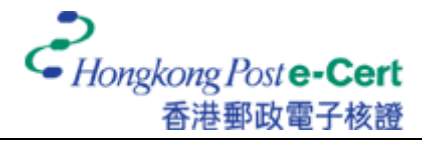

## 2 Installation Guide

- 1. Download the e-Cert File Card Utility Program from http://www.hongkongpost.gov.hk/product/download/CardUtil/index.html.
- 2. Execute EFCUtilsSetup.exe, and click "Next" to proceed

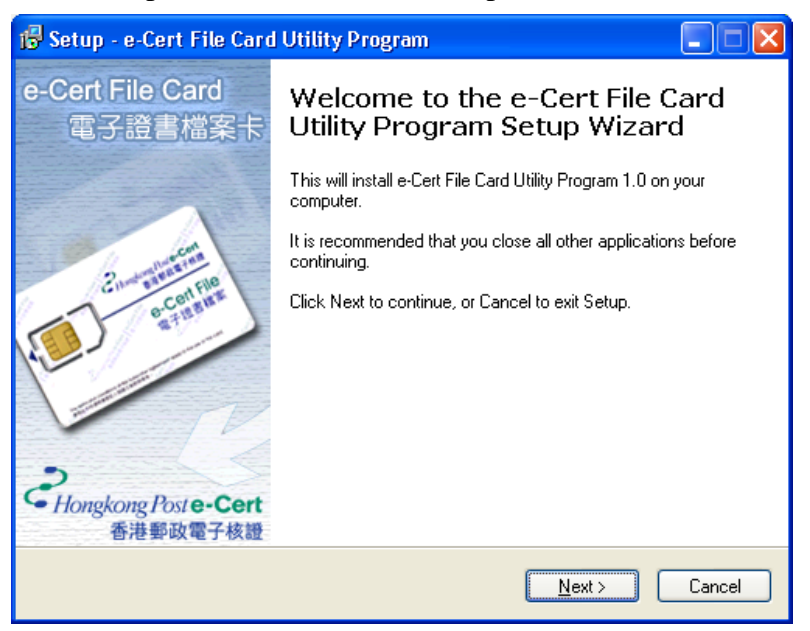

3. Select "I accept the agreement" and click "Next"

| 😼 Setup - e-Cert File Card Utility Program                                                                                                    | _ 🗆 🛛  |
|----------------------------------------------------------------------------------------------------|--------|
| License Agreement<br>Please read the following important information before continuing.                                                                                                    | Ŕ      |
| Please read the following License Agreement. You must accept the terms of this<br>agreement before continuing with the installation.                                                                                                    |        |
| END USER LICENCE AGREEMENT                                                                                                    | ~      |
| Please read this end user licence agreement carefully before<br>downloading, installing or using the e-Cert File Card Utility Program<br>(the "Software"). By downloading, installing or using the Software,<br>you agree to be bound by the terms and conditions of this licence<br>agreement. If you do not agree, please do not download, install or<br>use the Software. | ×      |
| • accept the agreement                                                                                                    |        |
| OI do not accept the agreement                                                                                                    |        |
| Hongkong Post e-Cert                                                                                                    | Cancel |

4. Browse and select the folder, and click "Next" to confirm

| 👘 Setup - e-Cert File Card Utility Program                                                 |
|--------------------------------------------------------------------------------------------|
| Select Destination Location<br>Where should e-Cert File Card Utility Program be installed? |
| Setup will install e-Cert File Card Utility Program into the following folder.             |
| To continue, click Next. If you would like to select a different folder, click Browse.     |
| \Program Files\Hongkong Post e-Cert\e-Cert File Card Utility Program Browse                |
| At least 2.6 MB of free disk space is required.<br>Honokong Post e-Get                     |
| <pre>Cancel</pre>                                                                          |

5. Click "Next" to create Program shortcut

| 👘 Setup - e-Cert File Card Utility Program                                             | 🛛      |
|----------------------------------------------------------------------------------------|--------|
| Select Start Menu Folder<br>Where should Setup place the program's shortcuts?          | Ŕ      |
| Setup will create the program's shortcuts in the following Start Menu fold             | er.    |
| To continue, click Next. If you would like to select a different folder, click Browse. |        |
| Hongkong Post e-Cert\e-Cert File Card Utility Program Brow                             | se     |
|                                                                                        |        |
|                                                                                        |        |
|                                                                                        |        |
|                                                                                        |        |
| Don't create a Start Menu folder                                                       |        |
| <pre>     Back Next &gt;     [     [ ] </pre>                                          | Cancel |

6. Enable the box named "Create a desktop icon" (optional) and click "Next"

| 👘 Setup - e-Cert File Card Utility Program                                                                                      |        |
|----------------------------------------------------------------------------------------------------|--------|
| Select Additional Tasks<br>Which additional tasks should be performed?                                                          | Ŕ      |
| Select the additional tasks you would like Setup to perform while installing e-Cert I<br>Card Utility Program, then click Next. | File   |
| Additional icons:                                                                                                    |        |
| Create a desktop icon                                                                                                    |        |
| Usershame David a Cast                                                                                                    |        |
| Hongkong Post e-Lert                                                                                                    | Cancel |

#### 7. Click "Install" to continue

| 😼 Setup - e-Cert File Card Utility Program                                                                       |          |
|----------------------------------------------------------------------------------------------------|----------|
| Ready to Install<br>Setup is now ready to begin installing e-Cert File Card Utility Program on your<br>computer. | Ŕ        |
| Click Install to continue with the installation, or click Back if you want to review or<br>change any settings.  |          |
| Destination location:<br>C:\Program Files\Hongkong Post e-Cert\e-Cert File Card Utility Program                  | <u> </u> |
| Start Menu folder:<br>Hongkong Post e-Cert\e-Cert File Card Utility Program                                      |          |
| Additional tasks:<br>Additional icons:<br>Create a desktop icon                                                  |          |
|                                                                                                    |          |
| Hanakana Past e-Cert-                                                                                            | 2        |
| < <u>B</u> ack Install                                                                                           | Cancel   |

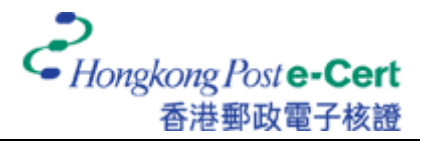

8. Enable the box named "Launch Change Password Program" (optional) and click "Finish" to complete the installation

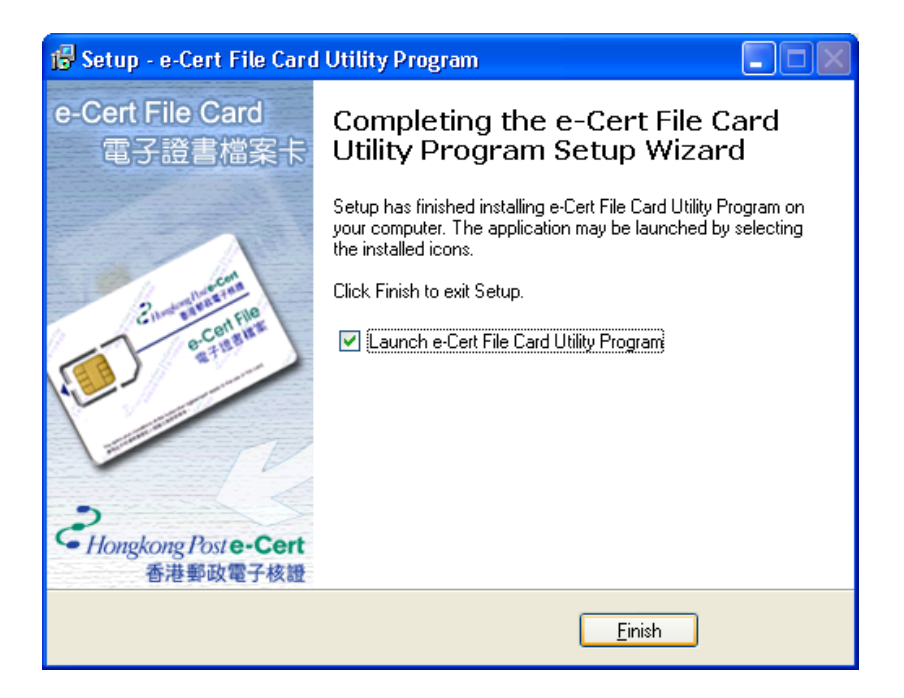

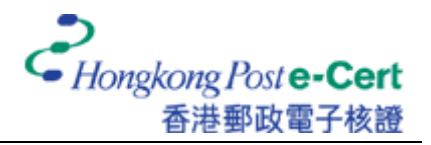

## 3 User Guide

#### 3.1 Exporting e-Cert from e-Cert File Card

- 1 Execute the e-Cert File Card Utility Program.
- 2 Click "Action" from the menu bar and choose "Select smart card reader".

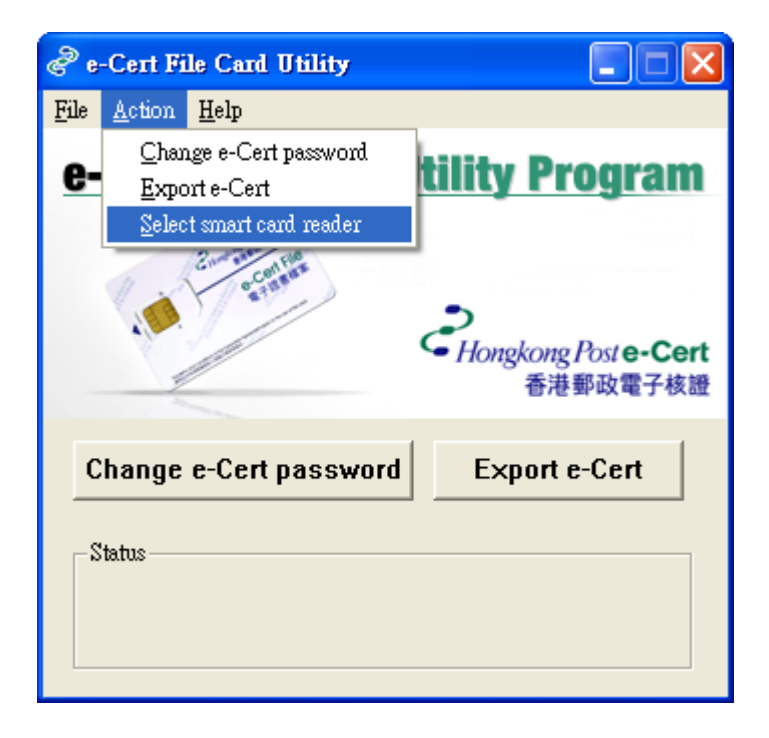

3 Insert your e-Cert File Card to the smart card reader and select your smart card reader.

| Select smart card reader 🛛 🔀 |          |  |
|------------------------------|----------|--|
| Smart card reader:           |          |  |
| ACS ACR38U 0                 | <b>•</b> |  |
| ACS ACR38U 0                 |          |  |
| Infineer, Inc. USB 0         |          |  |
| Infineer, Inc. USB 1         |          |  |

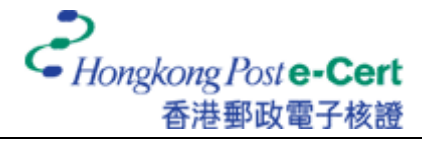

4 Click "Export e-Cert". (Alternatively, you may click "Action" from the menu bar and select "Export e-Cert".)

| e 🖏          | -Cert File Card Utility        |                                       |
|--------------|--------------------------------|---------------------------------------|
| <u>F</u> ile | <u>A</u> ction <u>H</u> elp    |                                       |
|              | <u>C</u> hange e-Cert password | tility Drogrom                        |
| 6-           | <u>E</u> xport e-Cert          | unty Program                          |
| 1            | Select smart card reader       |                                       |
|              | erenere erenere                | そ<br>Hongkong Post e-Cert<br>香港郵政電子核證 |
|              | hange e-Cert password          | Export e-Cert                         |
|              |                                |                                       |

5 Your e-Cert on e-Cert File Card is being loaded to a storage medium.

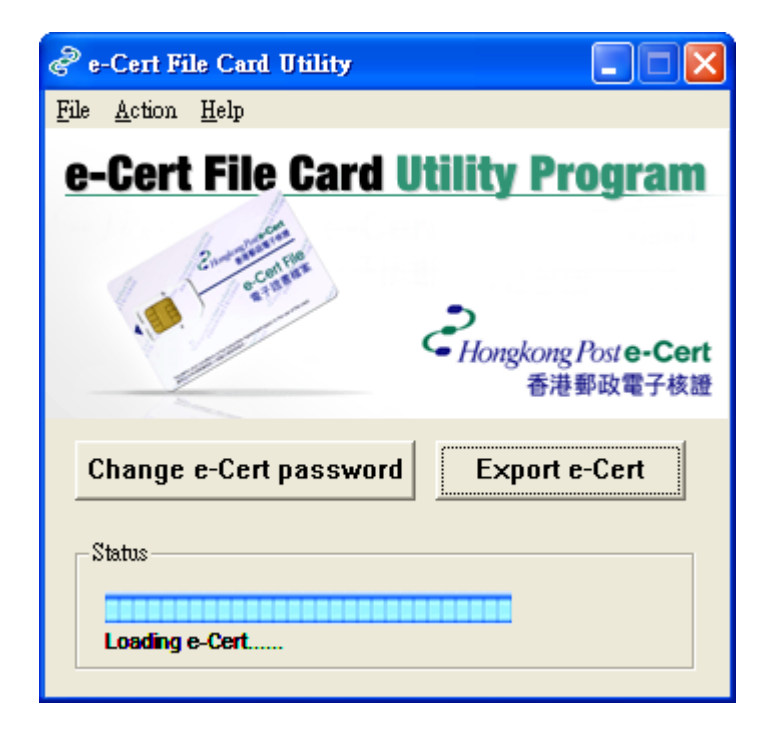

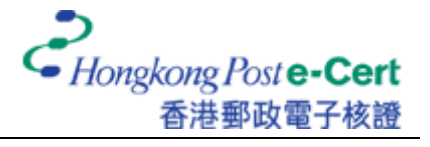

6 Specify the location where the e-Cert to be stored and click "Save" to confirm.

| Save As                           |                    |            | ? 🔀    |
|-----------------------------------|--------------------|------------|--------|
| Savejn;                           | My e-Cert          | I 🕆 🖻 🕈 💽  | •      |
| My Recent<br>Documents<br>Desktop |                    |            |        |
| My Documents                      |                    |            |        |
| My Computer                       |                    |            |        |
| My Network                        | File <u>n</u> ame: | 16B2F4.p12 | Save   |
| FlaCes                            | Save as type:      | P12 Files  | Cancel |

7 When finished, click "OK" to complete.

| Message                               | X    |
|---------------------------------------|------|
| The e-Cert has been exported successf | ully |
| 確定                                    |      |

8 You can now use the e-Cert on the location where you specified in Step 6.

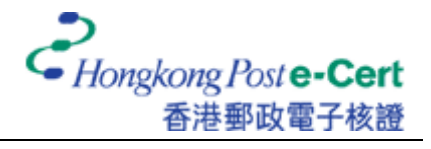

#### 3.2 Changing e-Cert password on e-Cert File Card

1. Click "Change e-Cert password". (Alternatively, you may click "Action" from the menu bar and select "Change e-Cert password".)

| e            | Cert File Card Utili        | ty 💶 🖂 🔀                              |
|--------------|-----------------------------|---------------------------------------|
| <u>F</u> ile | <u>A</u> ction <u>H</u> elp |                                       |
| ~            | <u>C</u> hange e-Cert pass  | vord                                  |
| 6-           | <u>E</u> xport e-Cert       | unty Program                          |
|              | Select smart card rea       | der                                   |
|              |                             | 。<br>Hongkong Post e-Cert<br>香港郵政電子核證 |
| C            | hange e-Cert pas            | sword Export e-Cert                   |
|              | tatus                       |                                       |

2. Input the old password and the new password, and then retype the new password. Click "OK" to confirm the new password.

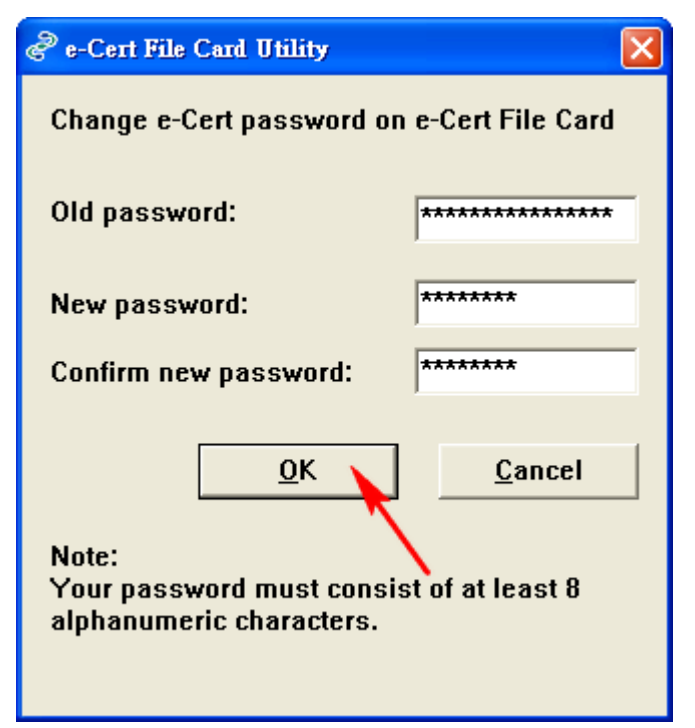

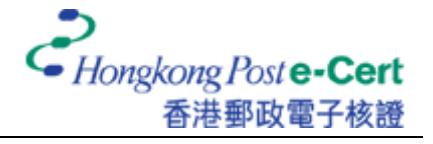

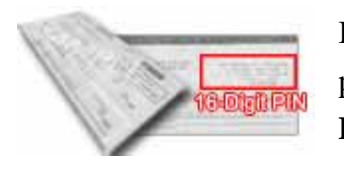

If you have not changed the e-Cert password before, the old password is supposed to be found inside the PIN envelope (**16-digit PIN**).

#### **Attention**

For security reason, a password should be entered at least 8 characters long with combination of numbers and/or letters.

3. Press "OK" to complete.

| Message                                                                 |
|-------------------------------------------------------------------------|
| Your e-Cert password on e-Cert File Card has been changed successfully! |
|                                                                         |